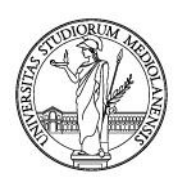

## App lezioniUnimi: how to reserve your seat in classroom

#### Reserving your seat

Università degli studi di Milano provides two ways to reserve a seat in the classroom for students: an app and the web timetable.

#### 1. App lezioniUnimi

The lezioniUnimi app, available for Android and IOS, can be downloaded from Play Store and Apple Store or from the links provided on this page:

https://www.unimi.it/en/study/bachelor-and-master-study/following-your-programmestudy/course-timetables

**Important:** those who had already installed the app must update it in order to use the "reserve your seat" function.

Screenshots in this manual refer to the Android version of the app. The app is only available in Italian for the time being.

#### Installation

Upon installation, the app shows the startup page, in which the reserve-seat function "Prenota posto" can be seen at the bottom of the menu:

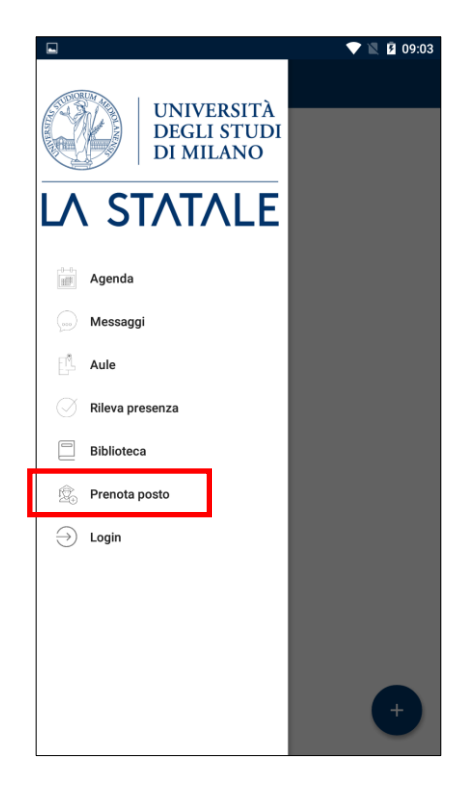

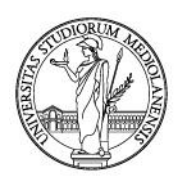

#### Login

When selecting "Prenota posto" or "Login", the app asks for authentication: use the login and password that Universita degli Studi di Milano provided. The app saves your credentials until you click "Logout".

|   | 💎 🕅 🖬 09:06                                                               | 🖬 🔍 🕅 🕅 🖬 🖾 09:07                                                                                                    |
|---|---------------------------------------------------------------------------|----------------------------------------------------------------------------------------------------|
| ≡ | Prenota il tuo posto                                                      | UNIVERSITÀ<br>DEGLI STUDI<br>DI MILANO                                                                                                    |
|   |                                                                           | Autenticazione 3                                                                                                    |
|   |                                                                           | maria.unimia@studenti.unimi.it                                                                                                    |
|   |                                                                           | Studenti [@studenti.unimi.it]                                                                                                    |
|   | Devi essere loggato per accedere alla pagina di<br>Prenotazione del posto | Mostra                                                                                                    |
|   | ACCEDI COME STUDENTE                                                      | Ricordami                                                                                                    |
|   |                                                                           | Entra                                                                                                    |
|   |                                                                           | Non ricordi la password o il nome utente?<br>Registrati al portale come utente esterno                                                                  |
|   |                                                                           |                                                                                                    |
|   |                                                                           | Trangarmaz Accessibilità Priveye cosile Note legal UNIVERSITÀ DEGLI STUDI DI MILANO                                                                     |
|   |                                                                           | Via Festa del Perdono 7 - 20122 Milano, tel. +39 02503 111<br>Posta Elettronica Certificata<br>C.F. 80012650158 - PJ. 03064870151<br>© Corrutio 2005 18 |

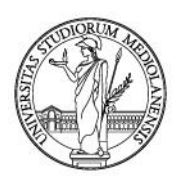

#### Profile creation

The first time you use the app, a profile must be created to select which courses you want to attend in the classroom. To do it, select "Prenota posto" and on the following page "Nuova prenotazione".

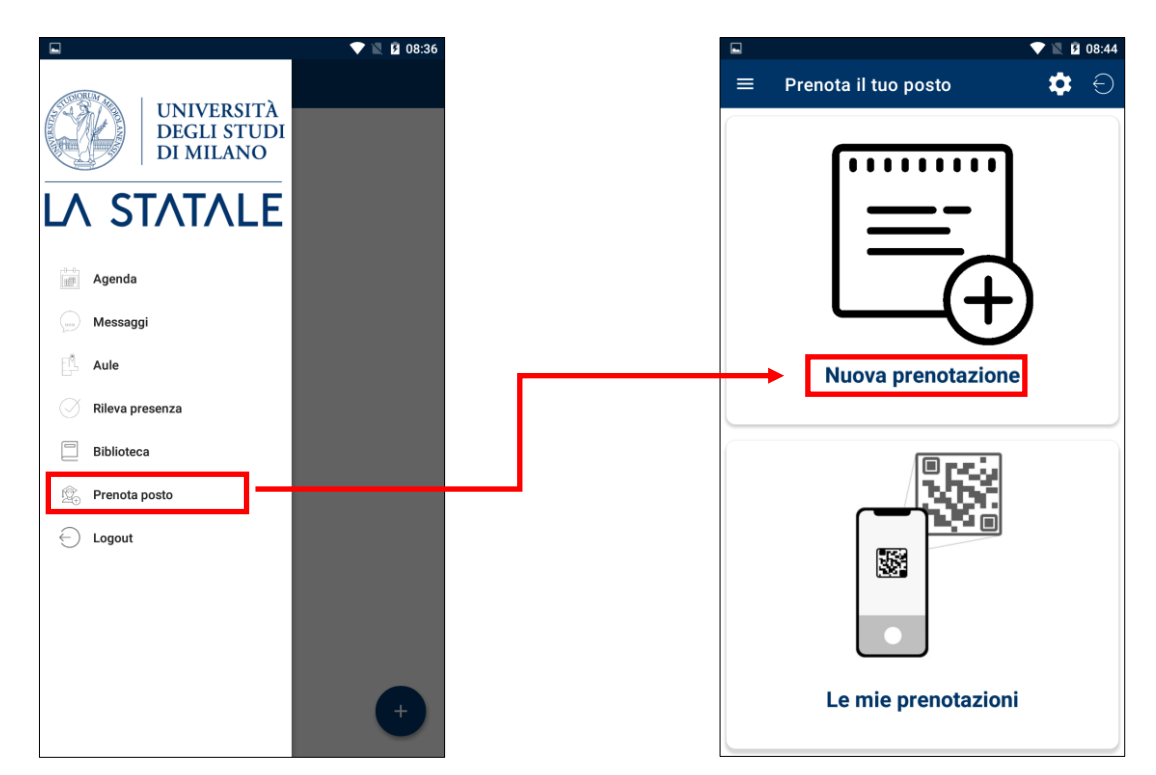

**Important**: you can create your profile by clicking on the top right gear icon.

On the next page, use the dropdown menus to select your programme. Click on the right icon on the top right.

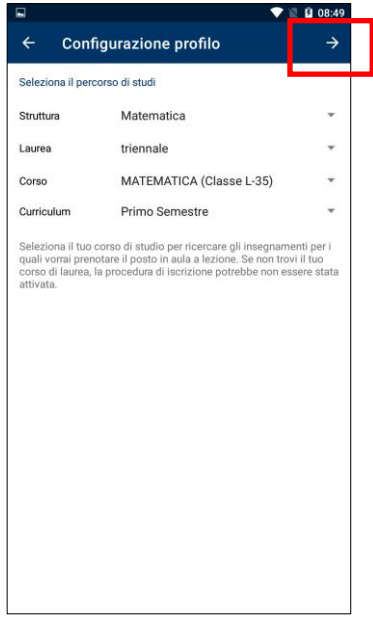

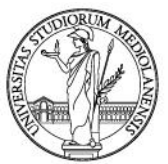

The app shows all the courses for the programme selected. Check all the courses you want to attend in the classroom and click on the top right save icon.

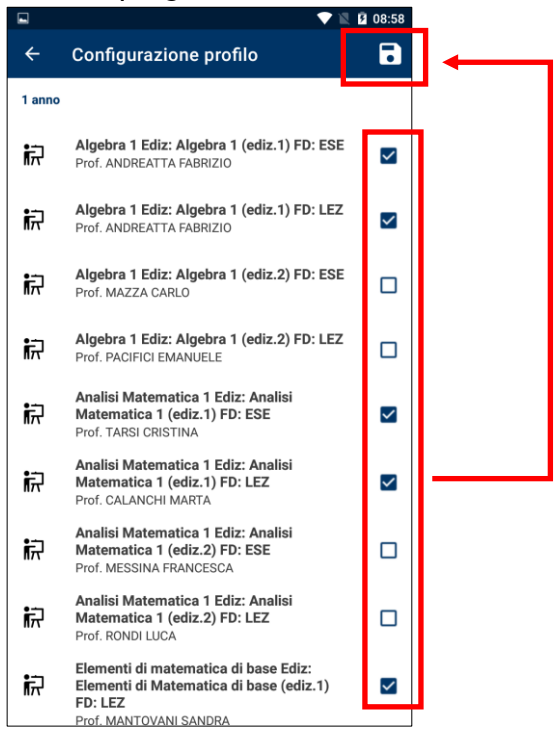

When you save, you are asked for an email address to receive communications about your reservations. Your @studenti.unimi.it is the default address, but you can change it.

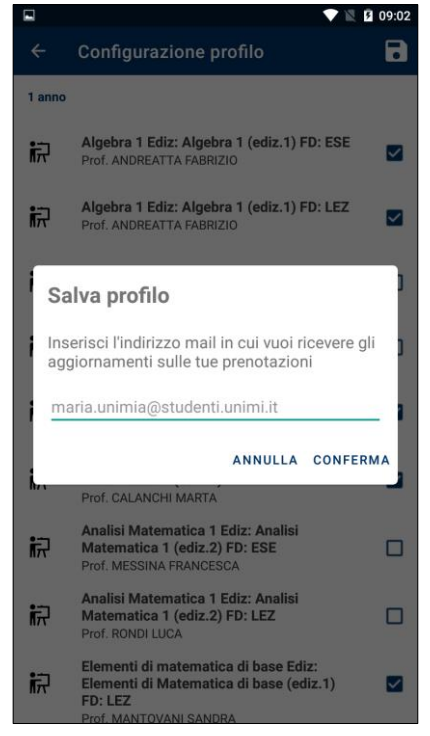

Your profile is now complete.

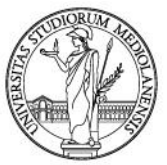

#### Reserving your seat in the classroom

You can now reserve your seat by clicking "Prenota posto". The app will show all the lessons for the selected courses that will be held in classrooms for the next 7 days. To reserve your seat just click "Prenota". The app will show some recap information and send you an email.

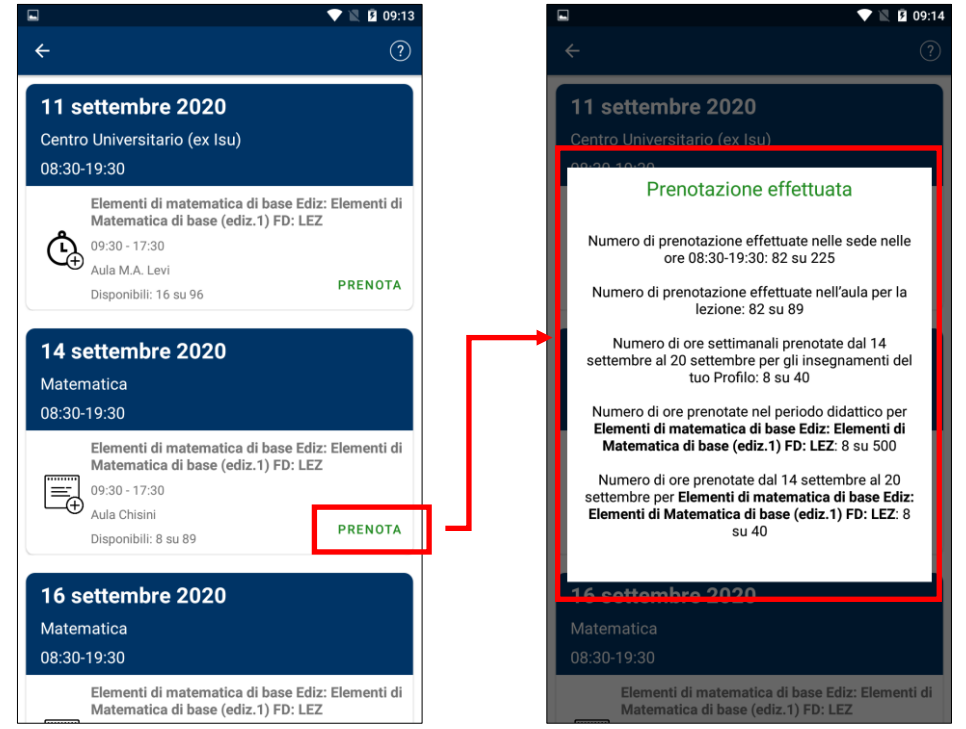

Your place in the classroom is now reserved.

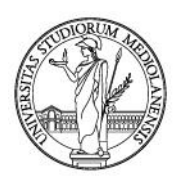

#### Profile management

You can change your profile anytime to add or remove courses, or completely delete it. To do it, click "Prenota posto" and then the top right gear icon. On the next page, use the three dots top right icon and click "Modifica profilo" to change your profile or "Elimina profilo" to delete it.

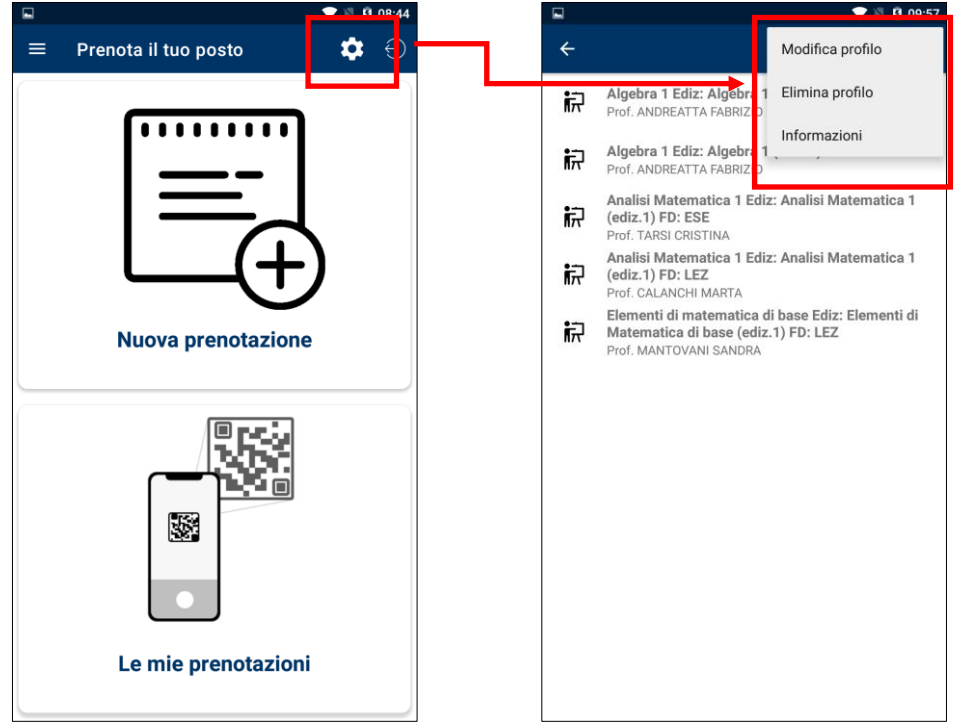

**Important:** by changing your profile, all your reservations of courses you have removed will be cancelled.

Important: by deleting your profile, all your reservations will be cancelled.

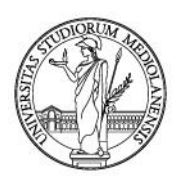

#### Managing reservations

When clicking "Prenota posto" and then "Le mie prenotazioni" the app shows your past and future reservations. You can cancel a reservation by clicking "ANNULLA".

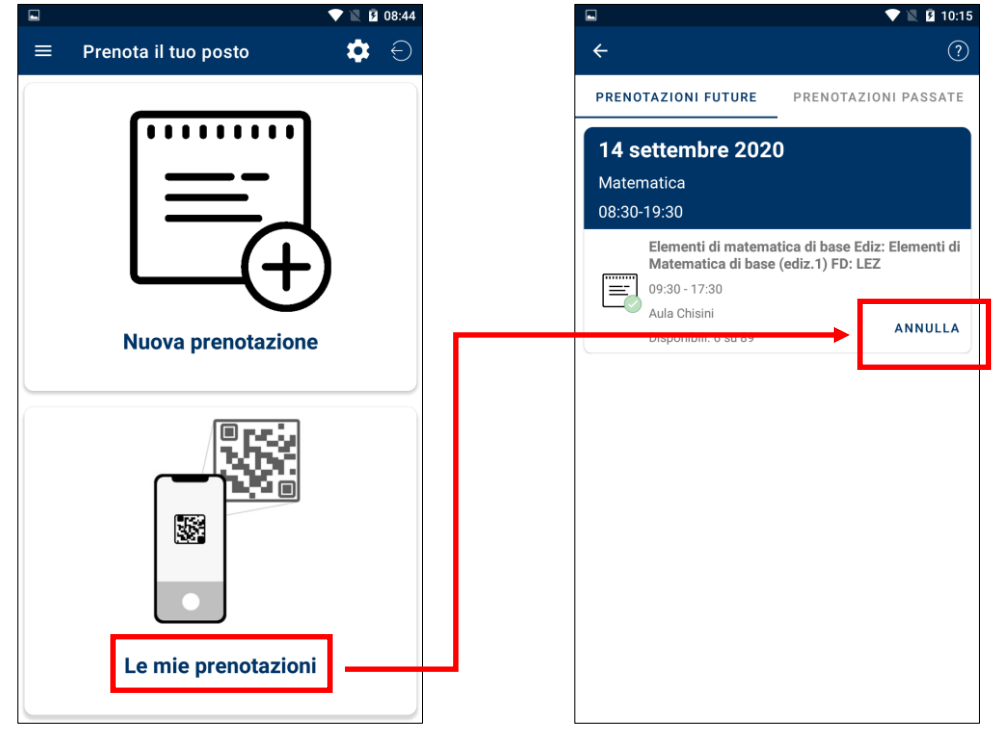

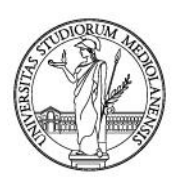

#### 2. Web timetable

Connect to <u>https://easystaff.divsi.unimi.it/PortaleStudenti/</u> to reserve your seats using the functions in the "Reserve your seat" section.

|        | UNIVERSITÀ<br>DEGLI STUDI<br>DI MILANO                                                                                                    |                                                   |                                                                            |  |  |  |  |  |
|--------|----------------------------------------------------------------------------------------------------|---------------------------------------------------|----------------------------------------------------------------------------|--|--|--|--|--|
| ŵ      | Home page                                                                                                    |                                                   |                                                                            |  |  |  |  |  |
|        | Il servizio è stato aggiornato, per visualizzar                                                                                                    | re correttamente la pagina ricaricala cancellando | i dati di navigazione (tasti CTRL+SHIFT+R da PC o cancella i dati di navia |  |  |  |  |  |
| æ<br>F | Didattica, pianificazione primo semestre 2020/21<br>Sui siti dei corsi di studio si trovano le prime indicazioni sulle modalità di svolgimento delle attività che riprendono in presenza e di quelle che proseguono da remoto, p<br>https://www.uniml.it/it/studiare/frequentare-un-corso-di-laurea/seguire-il-percorso-di-studi/didattica-pianificazione-primo-semestre-2020/21                                                                       |                                                   |                                                                            |  |  |  |  |  |
|        | Educational activities, first semester 2020/21 planning<br>The website for each study programme sets out information on how the activities will be recommenced, for both online and onsite lessons; these will be available in the<br>https://www.unimi.it/en/study/bachelor-and-master-study/following-your-programme-study/educational-activities-first-semester-2020/21-planning<br>Welcome to the student's Web Agenda of the University of Milano |                                                   |                                                                            |  |  |  |  |  |
|        |                                                                                                    |                                                   |                                                                            |  |  |  |  |  |
|        | By degree     By teacher     By course                                                                                                    | Exams calendar                                    | Rooms occupation                                                           |  |  |  |  |  |
|        | Reserve your seat  New reservation  My reservations  Manage your profile                                                                                                    | e Bookings                                        | Information about mobile<br>app lezioniunimi                               |  |  |  |  |  |
|        | You can get more information about cell.                                                                                                    | events (maps, professor contact informa           | tion, event list, etc) by clicking on each                                 |  |  |  |  |  |

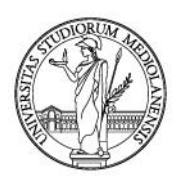

As shown for the app, you must set up a profile using your credentials and selecting the courses you want to attend.

|          |     | UNIVERSITÀ<br>degli studi<br>di milano                                                                                                    |             |                                                                |                                         |         |                              |                                       |   |                            |       |
|----------|-----|----------------------------------------------------------------------------------------------------|-------------|----------------------------------------------------------------|-----------------------------------------|---------|------------------------------|---------------------------------------|---|----------------------------|-------|
| 命        | 1   | Manage your profile                                                                                                    |             |                                                                |                                         |         |                              |                                       |   | italiano english español ( | Q Sea |
| Î        |     | Find courses                                                                                                    |             |                                                                |                                         |         |                              |                                       |   |                            |       |
| B        |     | Show/hide search parameters                                                                                                    | - 6         |                                                                |                                         |         |                              |                                       |   |                            |       |
| P        |     | Select your course of study to search for the lessons for which you would like to book a place in the classroom.<br>If you cannot find your degree course, the enrolment procedure may not have been activated. |             |                                                                |                                         |         |                              |                                       |   |                            |       |
| Ŕ        |     | Didactic structure:                                                                                                    |             | Bachelor typ                                                   | pe:                                     |         | Co                           | urse of study:                        | D | idactic period:            |       |
| <br>:=   |     | Matematica                                                                                                    | *           | triennale                                                      |                                         | *       | Ν                            | MATEMATICA (Classe L-35) *            | 1 | Primo Semestre             |       |
| <u> </u> |     |                                                                                                    |             |                                                                |                                         | Searc   | ch                           |                                       |   |                            |       |
|          |     | Select the courses for which you want to book lessons                                                                                                    |             |                                                                |                                         |         |                              |                                       |   |                            |       |
|          |     | Year 0                                                                                                    |             |                                                                |                                         |         |                              |                                       |   |                            |       |
|          |     |                                                                                                    | Algebra 3 E | gebra 3 Ediz: Unica FD: ESE                                    |                                         |         | VENERUCCI RODOLFO, SEVESO MA | VENERUCCI RODOLFO, SEVESO MARCO ADAMO |   |                            |       |
|          | Alg |                                                                                                    |             | Ngebra 3 Ediz: Unica FD: LEZ                                   |                                         |         | VENERUCCI RODOLFO, SEVESO MA | VENERUCCI RODOLFO, SEVESO MARCO ADAMO |   |                            |       |
|          |     |                                                                                                    | Geometria   | 5 Ediz: Unica M                                                | Mod: Geometria 5 (mod/02) FD: ESE       | E       |                              | CAMERE CHIARA                         |   |                            |       |
|          | -   |                                                                                                    |             | Geometria 5 Ediz: Unica Mod: Geometria 5 (prima parte) FD: LEZ |                                         |         | COLOMBO ELISABETTA           | COLOMBO ELISABETTA                    |   |                            |       |
|          |     |                                                                                                    | Metodi e m  | odelli matemati                                                | tici per le applicazioni Ediz: Unica FE | D: LABO |                              |                                       |   |                            |       |

#### You can reserve your seat clicking "New reservation".

| Executional activities, first sensester 2020/21 planning         We beste for each study programme sets dut information on how the activities will be recommenced, for both online and onsile lessons; thes will be available in the News Section on each home page.         * a lock         Bester Section 2004 Section 2004 Sectio |                                                                                                    | Reserve your seat                                                                   |                                                                                      | italiano | engl |  |  |
|----------------------------------------------------------------------------------------------------|----------------------------------------------------------------------------------------------------|-------------------------------------------------------------------------------------|--------------------------------------------------------------------------------------|----------|------|--|--|
| * Back Betwowe submet is later because how reservations Betwowe is the last of leasons for which you can book your classoon seat, please note that leasons that take place entirely at a distance will not be listed. To were the full schedule of your classes for todary's week, clict on See your schedule   Munday 14 Settembre 2020   With Waternations   Bitt 0830- 1030   Diementi di maternatica di base Ediz: Elementi di Maternatica di base (ediz.1) FD; EEZ   0.030- 17.30   2.030- 17.30   Bitt 0830- 1030   Prece are 3 seats available out of 80  • Check and book your seat Elementi di maternatica di base Ediz: Elementi di Maternatica di base (ediz.1) FD; EEZ 0.030- 17.30 2.030- 17.30 2.040-0101 2.040-0101 2.040-0101 2.040-0101 2.040-0101 2.040-0101 2.040-0101 2.040-0101 2.040-0101 </th <th colspan="7">Educational activities, first semester 2020/21 planning<br/>The website for each study programme sets out information on how the activities will be recommenced, for both online and onsite lessons; these will be available in the News Section on each home page.<br/>https://www.unimi.it/en/study/bachelor-and-master-study/following-your-programme-study/educational-activities-first-semester-2020/21-planning</th>                                                                         | Educational activities, first semester 2020/21 planning<br>The website for each study programme sets out information on how the activities will be recommenced, for both online and onsite lessons; these will be available in the News Section on each home page.<br>https://www.unimi.it/en/study/bachelor-and-master-study/following-your-programme-study/educational-activities-first-semester-2020/21-planning |                                                                                     |                                                                                      |          |      |  |  |
| * Back Betwown sees the list of leasons for which your can book your classroom seat, please note that leasons that take place entirely at a distance will not be listed. To where the list schedule of your classes for today's week, click on See your schedule <b>Londay 14 Settember 2020</b> The Maternatical at base Ediz: Element id Maternatica di base (ediz.1) FD: LEZ Dia 2017.03 Dia 2017.03 Dia 2017.0                                                                                                    |                                                                                                    |                                                                                     |                                                                                      |          |      |  |  |
| Reserve your seat > New reservation         Betwor is the list of lessons for which you calobox your classroom seat, please note that lessons that take place entirely at a distance will not be listed.         To view the full schedule of your classes for today's week, click on See your schedule         Monday 1A Settembre 2020.<br>Stat: Matematica<br>Stat: 0:0:0:0:0:0:0:0:0:0:0:0:0:0:0:0:0:0:0                                                                                                    |                                                                                                    | « Back                                                                              |                                                                                      |          |      |  |  |
| below is the list of lessons for which you can book your classroom seat, please note that lessons that take place entirely at a distance will not be listed.<br>To view the full schedule of your classres for today's week, click on See your schedule<br>Monday 14 Settembre 2020<br>Bit: Maternatica<br>Dementi di matematica di base Ediz: Elementi di Matematica di base (ediz.1) FD: LEZ<br>09.30 - 17.30<br>Aula Chisini<br>> There are 7 seats available out of 89 <<br>> Check and book your seat<br>Medenastica<br>Shift: 08.30 - 19.30<br>Elementi di matematica di base Ediz: Elementi di Matematica di base (ediz.1) FD: LEZ<br>09.30 - 17.30<br>20.30 - 17.30<br>Aula Chisini<br>> There are 7 seats available out of 89 <<br>Medenastica<br>Shift: 08.30 - 19.30<br>Prove are 7 seats available out of 89 <<br>Medenastica di base (ediz.1) FD: LEZ<br>09.30 - 17.30<br>Aula Chisini<br>> There are 7 seats available out of 89 <                                                                                                    |                                                                                                    |                                                                                     |                                                                                      |          |      |  |  |
| To view the full schedule of your classes for today's week, click on See your schedule<br>Monday 14 Settembre 2020.<br>Ster: Matematica<br>Stift: 08:30 - 19:30<br>Elementi di matematica di base Ediz: Elementi di Matematica di base (ediz.1) FD: LEZ<br>09:30 - 17:30<br>Auta Chisini<br>* There are 7 seats available out of 89 «<br>* Check and book your seat<br>Mednesday 16 Settembre 2020<br>Ster: Matematica<br>Stift: 08:30 - 19:30<br>Elementi di matematica di base Ediz: Elementi di Matematica di base (ediz.1) FD: LEZ<br>09:30 - 17:30<br>20:30 - 17:30<br>Auta Chisini<br>* There are 27 seats available out of 89 «                                                                                                    |                                                                                                    | te that lessons that take place entirely at a distance will not be listed.          |                                                                                      |          |      |  |  |
| Monday 14 Settembre 2020         Site: Matematica         Shit: 08:30 - 19:30         Liementi di matematica di base Ediz: Elementi di Matematica di base (ediz.1) FD: LEZ         09:30 - 17:30         Aula Chisini         » There are 7 seats available out of 89 «         » Check and book your seat         Wednesday 16 Settembre 2020         Site: Matematica         Shit: 08:30 - 19:30         Elementi di matematica di base Ediz: Elementi di Matematica di base (ediz.1) FD: LEZ         09:30 - 17:30         Aula Chisini         » There are 27 seats available out of 89 «                                                                                                    |                                                                                                    | To view the full schedule of your classes for today's week, click on See your sched | lule                                                                                 |          |      |  |  |
| Monday 14 Settembre 2020         Site: Matematica         Shift: 08:30 - 19:30         Elementi di matematica di base Ediz: Elementi di Matematica di base (ediz.1) FD: LEZ<br>09:30 - 17:30<br>Auta Chisini         > There are 7 seats available out of 89 «         > Check and book your seat         Wednesday 16 Settembre 2020<br>Site: Matematica         Site: Matematica         Shift: 08:30 - 19:30         Elementi di matematica di base Ediz: Elementi di Matematica di base (ediz.1) FD: LEZ<br>09:30 - 17:30<br>Auta Chisini         Prere are 27 seats available out of 89 «                                                                                                    |                                                                                                    |                                                                                     |                                                                                      |          |      |  |  |
| Elementi di matematica di base Ediz: Elementi di Matematica di base (ediz.1) FD: LEZ<br>09:30 - 17:30<br>Aula Chisini<br>> There are 7 seats available out of 89 «<br>> Check and book your seat<br>Wednesday 16 Settembre 2020<br>Site: Matematica<br>Shift: 08:30 - 19:30<br>Elementi di matematica di base Ediz: Elementi di Matematica di base (ediz.1) FD: LEZ<br>09:30 - 17:30<br>Auia Chisini<br>> There are 27 seats available out of 89 «                                                                                                    |                                                                                                    | Monday<br>Site: Mater<br>Shift: 08:30                                               | 14 Settembre 2020<br>natica<br>o - 19:30                                             |          |      |  |  |
| 09:30 - 17:30<br>Auia Chisini<br>> There are 7 seats available out of 89 «<br>> Check and book your seat<br>Wednesday 16 Settembre 2020<br>Site: Matematica<br>Shift: 08:30 - 19:30<br>Elementi di matematica di base Ediz: Elementi di Matematica di base (ediz.1) FD: LEZ<br>09:30 - 17:30<br>Auia Chisini<br>> There are 27 seats available out of 89 «                                                                                                    |                                                                                                    |                                                                                     | Elementi di matematica di base Ediz: Elementi di Matematica di base (ediz.1) FD: LEZ |          |      |  |  |
| Auia chisini<br>» There are 7 seats available out of 89 «<br>» Check and book your seat<br>Wednesday 16 Settembre 2020<br>Site: Matematica<br>Shift: 08:30 - 19:30<br>Elementi di matematica di base Ediz: Elementi di Matematica di base (ediz.1) FD: LEZ<br>09:30 - 17:30<br>Auia Chisini<br>» There are 27 seats available out of 89 «                                                                                                    |                                                                                                    |                                                                                     | 09:30 - 17:30                                                                        |          |      |  |  |
| > There are 7 seats available out of 89 « > Check and book your seat           Wednesday 16 Settembre 2020           Site: Matematica           Shift: 08:30 - 19:30           Elementi di matematica di base Ediz: Elementi di Matematica di base (ediz.1) FD: LEZ           09:30 - 17:30           Auia Chisini           » There are 27 seats available out of 89 «                                                                                                    |                                                                                                    |                                                                                     | Aula Chisini                                                                         |          |      |  |  |
| > Check and book your seat<br>Wednesday 16 Settembre 2020<br>Site: Matematica<br>Shift: 08:30 - 19:30<br>Elementi di matematica di base Ediz: Elementi di Matematica di base (ediz.1) FD: LEZ<br>09:30 - 17:30<br>Auia Chisini<br>> There are 27 seats available out of 89 «                                                                                                    |                                                                                                    |                                                                                     | » There are 7 seats available out of 89 «                                            |          |      |  |  |
| Scheck and book your seat      Wednesday 16 Settembre 2020 Site: Matematica Shift: 08:30 - 19:30      Elementi di matematica di base Ediz: Elementi di Matematica di base (ediz.1) FD: LEZ     09:30 - 17:30     Auia Chisini     » There are 27 seats available out of 89 «                                                                                                    |                                                                                                    |                                                                                     |                                                                                      |          |      |  |  |
| Wednesday 16 Settembre 2020         Site: Matematica         Shift: 08:30 - 19:30         Elementi di matematica di base Ediz: Elementi di Matematica di base (ediz.1) FD: LEZ         09:30 - 17:30       09:30 - 17:30         Aula Chisini         » There are 27 seats available out of 89 «                                                                                                    |                                                                                                    |                                                                                     | » Check and book your seat                                                           |          |      |  |  |
| Wednesday 16 Settembre 2020         Site: Matematica         Shift: 08:30 - 19:30         Elementi di matematica di base Ediz: Elementi di Matematica di base (ediz.1) FD: LEZ         09:30 - 17:30         Aula Chisini         » There are 27 seats available out of 89 «                                                                                                    |                                                                                                    |                                                                                     |                                                                                      |          |      |  |  |
| Site: Waternatica<br>Shift: 08:30 - 19:30<br>Elementi di matematica di base Ediz: Elementi di Matematica di base (ediz.1) FD: LEZ<br>09:30 - 17:30<br>Aula Chisini<br>» There are 27 seats available out of 89 «                                                                                                    |                                                                                                    | Wednes                                                                              | day 16 Settembre 2020                                                                |          |      |  |  |
| Elementi di matematica di base Ediz: Elementi di Matematica di base (ediz.1) FD: LEZ 09:30 - 17:30 Aula Chisini  » There are 27 seats available out of 89 «                                                                                                    |                                                                                                    | Site: Mater<br>Shift: 08:30                                                         | matica<br>D - 19:30                                                                  |          |      |  |  |
| 09:30 - 17:30<br>Aula Chisini<br>» There are 27 seats available out of 89 «                                                                                                    |                                                                                                    |                                                                                     | Elementi di matematica di base Ediz: Elementi di Matematica di base (ediz.1) FD: LEZ |          |      |  |  |
| Aula Chisini  » There are 27 seats available out of 89 «                                                                                                    |                                                                                                    |                                                                                     | 09:30 - 17:30                                                                        |          |      |  |  |
| » There are 27 seafs available out of 89 «                                                                                                    |                                                                                                    |                                                                                     | Aula Chisini                                                                         |          |      |  |  |
|                                                                                                    |                                                                                                    |                                                                                     | » There are 27 seats available out of 89 «                                           |          |      |  |  |

Important: this is a *responsive* web interface, it works perfectly on smartphones and tablets.

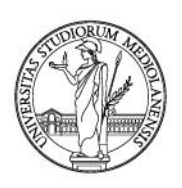

3. Help

If you need information, ask your student services.

For technical issues send an email to app@unimi.it.